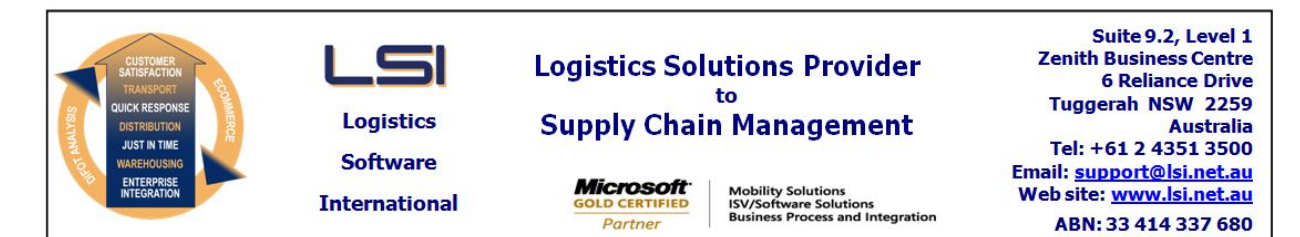

## iSupply software application - release advice - version 7.41.1.1

## Prerequisites - iSupply

<u> Prerequisites - iSupplyRF</u>

Microsoft .NET Compact Framework 3.5

iSupply version 7.40.1.1 Mic Microsoft .NET Framework 4.0 Microsoft Report Viewer 2010 SP1 SAP Crystal Reports Runtime Engine for .NET Framework 4

#### iSupply release and version details

iSupply version: Release status: Applications released:

7.41.1.1 General release iSupply, iSupplyWeb, iSupplyRF

This release must be installed to the test environment and user acceptance tested before installation to the live environment

| iSupply version 7.41.1.1 |  |  |  |
|--------------------------|--|--|--|
| MSI path and name:       |  |  |  |
| SQL update scripts:      |  |  |  |

released 24/12/2009 (016456) http://www.lsi.net.au/files/versions/iSupply-7-41-1-1.zip DB7-41-1-1.sql

## **Release inclusions and notes**

| Job-no    | Code        | Details/remarks                                                                                                    |  |
|-----------|-------------|----------------------------------------------------------------------------------------------------|--|
| 015868    | LS          | Create AASNs - log an order event for all AASN drivers                                                                                          |  |
| 016237    | DH          | Export consignment data to transporter - rectify exception handling when main stored procedure returns an error                                 |  |
| 016307    | YM          | Import sales orders from GFast - change the backup extension to BKP                                                                             |  |
| 016336    | CL          | Consignment details entry / update / enquiry - consider the toll express check digit when searching by consignment number                       |  |
| 016369    | DH          | Returns PDF - rectify field growth when data is too big for the fields                                                                          |  |
| 016379    | BA          | Setup printers by user - rectify program crash when a printers list of available trays changes                                                  |  |
| 016381    | HW          | Import orders (RBU730P) - synchronise the backup file format with the import file format                                                        |  |
| 016383    | UT          | Import orders - Integrator - record the original order number for use on the AASN when the Kmart release number is suffixed to the order number |  |
| 016410    | LS          | RF putaway - correctly title the help screen                                                                                                    |  |
| 016411    | LS          | RF pick/pack - rectify field descriptions in the help screen                                                                                    |  |
| 016414    | DH          | Import freight tracking details from transporter - StarTrack - enhance overall performance of program                                           |  |
| 016414    | DH          | Import freight tracking details from transporter - AAE - enhance overall performance of program                                                 |  |
| 016414    | DH          | Import freight tracking details from transporter - DHL generic - enhance overall performance of program                                         |  |
| 016429    | AR          | Scan & pack orders - rectify automatically open new box misoperation                                                                            |  |
| 016440    | CA          | Scan & pack orders - rectify over packing a store when using the Single unit pack feature                                                       |  |
| 016458    | HA          | Consignment details entry / update / enquiry - print Toll Ipec freight label on 150mm x 100mm stationary                                        |  |
| 016463    | LS          | iSupplyWeb - correctly restrict access to the Consignment Note Reprint page                                                                     |  |
| 016465    | CA          | Consignment details entry / update / enquiry - rectify laser consignment note print/reprint                                                     |  |
|           |             | Incorporations from fix versions                                                                                                    |  |
|           |             | From version 7.39.4.3                                                                                                    |  |
| 016446    | DH          | Consignment Details Entry / Update / Enquiry - prevent the location and postcode from being cleared upon consignment consolidation              |  |
| New maint | ainable set | tings                                                                                                    |  |
| Setting   |             | Details                                                                                                    |  |

| None                              | None        |  |  |  |
|-----------------------------------|-------------|--|--|--|
| Import/export file format changes |             |  |  |  |
| Transaction                       | Data fields |  |  |  |
| None                              | None        |  |  |  |

# <u>Notes</u>

\*\*Import Freight Tracking Details from Transporter\*\* When setting up a scheduled task to import freight tracking events, the transporter maintenance for the transporter that submits the tracking events import file must contain the relevant "Tracking import" setting from the drop down list, to ensure that the scheduled task import operates correctly.

#### iSupply install steps for this release when upgrading from iSupply version 7.40.1.1

#### **Preparation**

- 1. Ensure all users are logged out of iSupply and cannot log in.
- 2. Stop the eCS service on the server that runs it.
- 3. Stop any external processes that may access the iSupply database.
- 4. Make a backup copy of the iSupply SQL database.

#### Application server (x86)

- 1. Uninstall the currently installed iSupply Windows version via Control Panel.
- 2. Uninstall the currently installed iSupply eCS Service version via Control Panel.
- 3. Install iSupply Windows 7-41-1-1.msi by running "setup.exe".
- 4. Ensure that the configuration file "C:\Program Files\LSI\iSupply Windows\iSupplyWindows.exe.config" has been updated with the server and database names.
- 5. Install iSupply eCS Service 7-41-1-1.msi by running "setup.exe".
- 6. Ensure that the configuration file "C:\Program Files\LSI\iSupply eCS Service
- \iSupplyeCSService.exe.config" has been updated with the server and database names.

#### Application server (x64)

- 1. Uninstall the currently installed iSupply Windows version via Control Panel.
- 2. Uninstall the currently installed iSupply eCS Service version via Control Panel.
- 3. Install iSupply Windows 7-41-1-1 x64.msi by running "setup.exe".

4. Ensure that the configuration file "C:\Program Files\LSI\iSupply Windows\iSupplyWindows.exe.config" has been updated with the server and database names.

- 5. Install iSupply eCS Service 7-41-1-1 x64.msi by running "setup.exe".
- 6. Ensure that the configuration file "C:\Program Files\LSI\iSupply eCS Service
- $\label{eq:service} \ensuremath{\mathsf{viSupplyeCSService.exe.config}}\xspace \ensuremath{\mathsf{has}}\xspace \ensuremath{\mathsf{been}}\xspace \ensuremath{\mathsf{viSupplyeCSService.exe.config}}\xspace \ensuremath{\mathsf{has}}\xspace \ensuremath{\mathsf{been}}\xspace \ensuremath{\mathsf{has}}\xspace \ensuremath{\mathsf{been}}\xspace \ensuremath{\mathsf{has}}\xspace \ensuremath{\mathsf{beensuremath{\mathsf{viSupplyeCSService.exe.config}}\xspace \ensuremath{\mathsf{has}}\xspace \ensuremath{\mathsf{beensuremath{\mathsf{has}}}\xspace \ensuremath{\mathsf{has}}\xspace \ensuremath{\mathsf{has}}\xspace \ensuremath{\mathsf{beensuremath{\mathsf{has}}}\xspace \ensuremath{\mathsf{has}}\xspace \ensuremath{\mathsf{has}}\xspace \ensure$
- 7. NGEN iSupply Windows
- 7.1. Place the files "ngen.exe" and "NGENiSupplyWindows.bat" into iSupply's installation directory (Default: "C:\Program Files\LSI\iSupply Windows\Client\").
  7.2. Run the NGENiSupplyWindows.bat from command prompt as an Administrator
- 8. NGEN iSupply eCS Service
- 8.1. Place the files "ngen.exe" and "NGENiSupplyeCSService.bat" into iSupply's installation directory (Default: "C:\Program Files\LSI\iSupply eCS Service\Client\").
- 8.2. Run the "NGENiSupplyeCSService.bat" from command prompt as an Administrator

#### Web server (x86)

- 1. Uninstall the currently installed iSupply Web Services version via Control Panel.
- 2. Uninstall the currently installed iSupply Web version via Control Panel.
- 3. Install iSupply Web Services 7-41-1-1.msi by running "setup.exe".
- 4. Ensure that the configuration file "C:\inetpub\wwwroot\iSupplyWebServices\Web.config" has been updated with the server and database names.
- 5. Install iSupply Web 7-41-1-1.msi by running "setup.exe".
- 6. Ensure that the configuration file "C:\inetpub\wwwroot\iSupplyWeb\Web.config" has been updated with the URL of the iSupplyWebServices.

#### Web server (x64)

- 1. Uninstall the currently installed iSupply Web Services version via Control Panel.
- 2. Uninstall the currently installed iSupply Web version via Control Panel.
- 3. Install iSupply Web Services 7-41-1-1 x64.msi by running "setup.exe".
- 4. Ensure that the configuration file "C:\inetpub\wwwroot\iSupplyWebServices\Web.config" has been updated with the server and database names.
- 5. Install iSupply Web 7-41-1-1 x64.msi by running "setup.exe".
- 6. Ensure that the configuration file "C:\inetpub\wwwroot\iSupplyWeb\Web.config" has been updated with the URL of the iSupplyWebServices.

#### Database server

1. Run the following database update script(s) (using SQL Server Management Studio) to update the iSupply database: DB7-41-1-1.sql.

### **Finalisation**

- 1. Test run iSupply.
- 2. Start the eCS service on the server that runs it.
- 3. Start any external processes that may access the iSupply database.
- 4. Allow users to login to iSupply.